# Yupiteru

## 見守りロボット

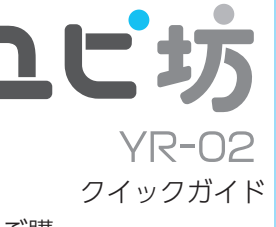

このたびは、ユピテルの「ユピ坊」をご購 入いただきまして、まことにありがとうご ざいます。本書には、お客様のご使用の際 にご確認および設定して頂く内容を記載し ております。

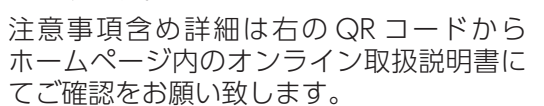

・QR コードは株式会社デンソーウェーブの登録商標です。 ・本クイックガイドに記載の会社名・ロゴ・製品名は各会社 の登録商標です。

## ご使用の前に…

ご使用の前に付属品をお確かめください。

| ・AC アダプター ・・・・・・・・・・・・・・・・・・・・・・・・・・・・・・・・・・・・ | 1 |
|------------------------------------------------|---|
| ・保証書                                           | 1 |
| ・クイックガイド本                                      | 書 |

### ユピ坊の設置場所について

変形、変色、動作障害をさけるため、下記のような場所への 設置はしないでください。

 ・直射日光が当たる場所や暖房器具の近くなど温度が非常に 高い場所

- ・湿気やほこり、油煙の多い場所
- ・電波を遮ったり、ノイズが発生したりする場所
- ・揺れたり傾斜したりするような不安定な場所

#### ユピ坊を使用する流れ

## ① 専用アプリ「ユピスマ 1」をインストールする

・ユピ坊を使用するためには、ご使用のスマートフォンに専 用アプリのインストールと「My Yupiteru」の登録が必要 です。

- ※ [My Yupiteru] への登録は右の QR コードをご確認く
   ださい。
   ※ 本書では、Android 端末を使用した場合での表示で記
- 述してあります。

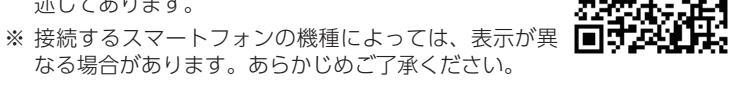

※ 以下の仕様を満たしたスマートフォン等で専用アプリ を使用することができます。

#### iOS:12,13

Android:8、9、10(Google Play 対応)

※ ただし、x86 プロセッサ搭載モデルは非対応です。

インストール方法は、右の QR コードまたは 弊社ホームページをご確認ください。

## ② 専用アプリを記動する

|          | ログイン                                 |
|----------|--------------------------------------|
| vupibow  | My Yupiteru ID と パスワード を<br>入力してください |
|          | My Yupiteru ID                       |
| [フピスマ 1] | パスワード                                |
|          | B742                                 |

専用アプリを起動し、ログイン画面が表示されるので登 録した「My Yupiteru ID」「パスワード」を入力し、ロ グインする。

## ③ ユピ坊を電源 ON する

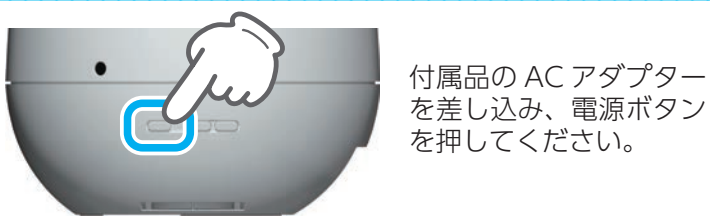

## ■ 初めてユピ坊を電源 ON したときにすること

初めてユピ坊の電源をONすると、ネットワーク接続画面、 ユピ坊の名前の設定になります。

画面の指示に沿って、設定を行ってください。ユピ坊の ご使用には、インターネット接続環境が必要になります。 ネットワーク接続画面では、インターネットに接続可能

なアクセスポイントに接続してください。

※ ユピ坊は 5GHz 帯の無線 LAN に対応していません。2.4GHz 帯の無 線 LAN に接続してください。

※ 電源 ON 後、アップデートのポップアップが表示される場合がありま す。画面に従いアップデートを行ってください。

## ④ スマートフォンにユピ坊を登録する

ユピ坊を待ち受け状態(防犯モードもしくは見守りモード の状態)にしユピ坊の画面を長押しし、「設定画面を表示」 → [スマホを登録] にタッチするとパスワードが表示さ れます。そのパスワードを専用アプリに入力します。

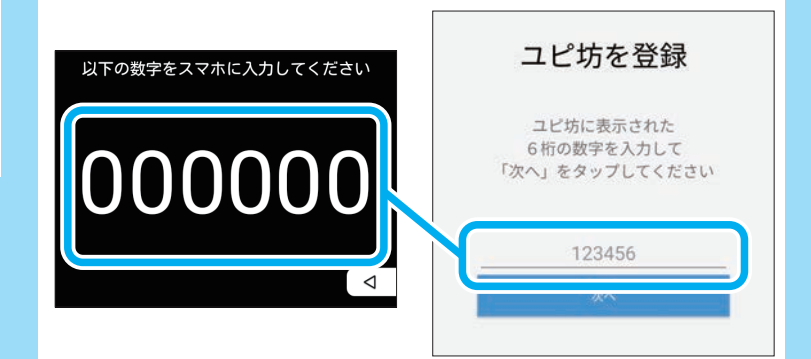

入力後、「次へ」にタッチし、専用アプリ側の設定を行うと 登録完了です。

## ユピ坊ができること

ユピ坊は内蔵されているセンサーにより人や動物の動きを検 知します。各モードはユピ坊本体または専用アプリから変更 できます。

#### ■防犯モード

防犯モードは、留守中の自宅を監視し、ユピ坊のセンサー の範囲内(最大約15m)で動きを検知するとスマートフォ ンに通知をし、リアルタイムの映像を専用アプリで確認で きます。

※防犯モードは一定時間経過すると画面 OFF し、ディスプレイをタッ チしても反応しません。その場合は電源ボタンを押してください。

## 侵入者をユピ坊が検知すると…

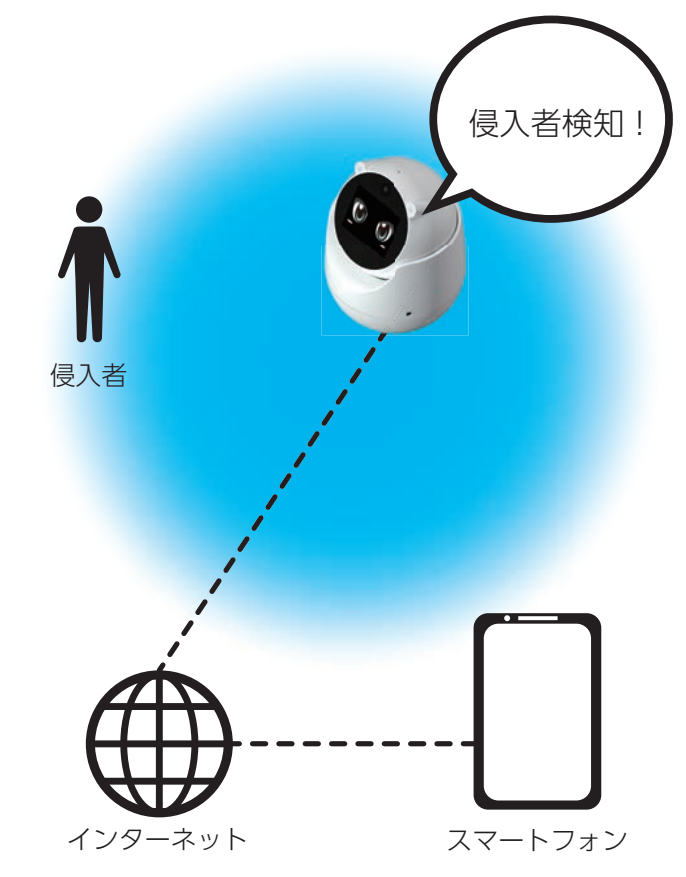

ユピ坊がインターネットを介してご使用のスマートフォンに 通知をします。

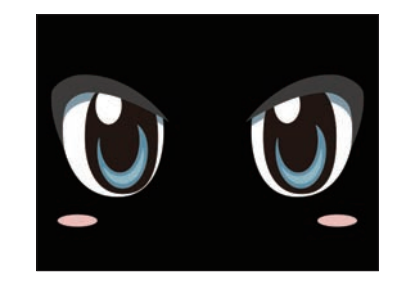

<sup>&</sup>lt;防犯モード時のユピ坊の表情>

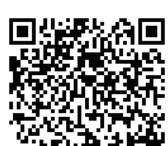

## ■見守りモード

見守りモードは、離れた場所で生活する家族や、自宅のペッ トなどを見守るモードです。センサーにより人や動物の動 きを検知し、センサーの範囲内で一定時間人や動物の動き を検知できなければスマートフォンに通知します。

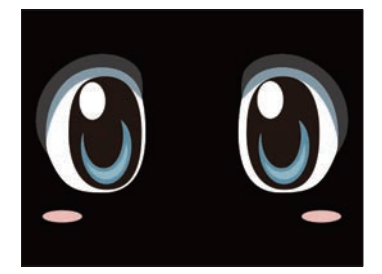

<見守りモード時のユピ坊の表情>

### ■ 通話機能

ユピ坊に登録してあるスマートフォン\*とビデオ通話する ことができます。

※ 通話をしたいスマートフォンに専用アプリをインストールしていない と通話ができません。

●ユピ坊からスマートフォンに電話をする

### ① 画面を長押しする

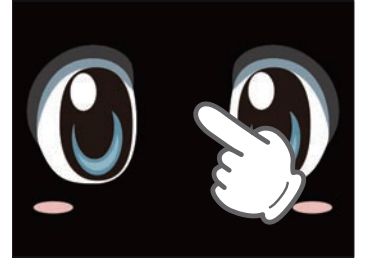

②「スマホに通話」にタッチする。

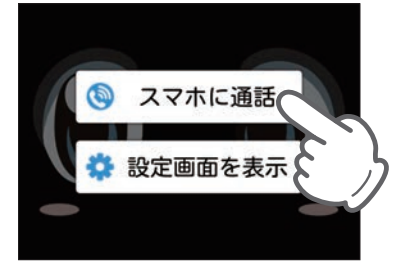

③ 通話相手を選択する

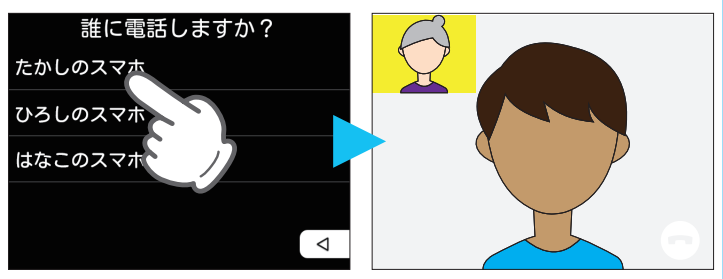

通話相手が着信に応じると通話が開始します。

●スマートフォンからユピ坊に電話をする

## ① [通話する] にタッチする

| ユピ坊コントロール |   |       | ~         |
|-----------|---|-------|-----------|
| ♡ LED明るさ  | • | マイク感度 | * 2E-2-82 |
| ■ 通知履歴    |   | 9     | 通話する      |

通話相手が着信に応じると通話が開始します。

## 各部の名称と働き

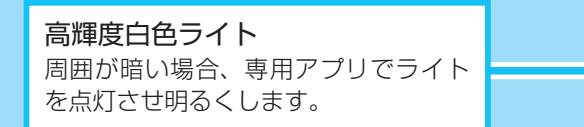

音声用マイク 防犯モードや見守りモード時には周囲 音声を、テレビ電話時にはユーザーの 声を相手に届けます。

カメラ ユピ坊が見ている映像をスマートフォ ンに送り、専用アプリで表示します。

タッチパネル付き 3.5 インチディスプレイ ユピ坊の表情や設定などを表示します。

方向検知マイク 音声の方向を検知するのに使用します。 (背面にも一つ)

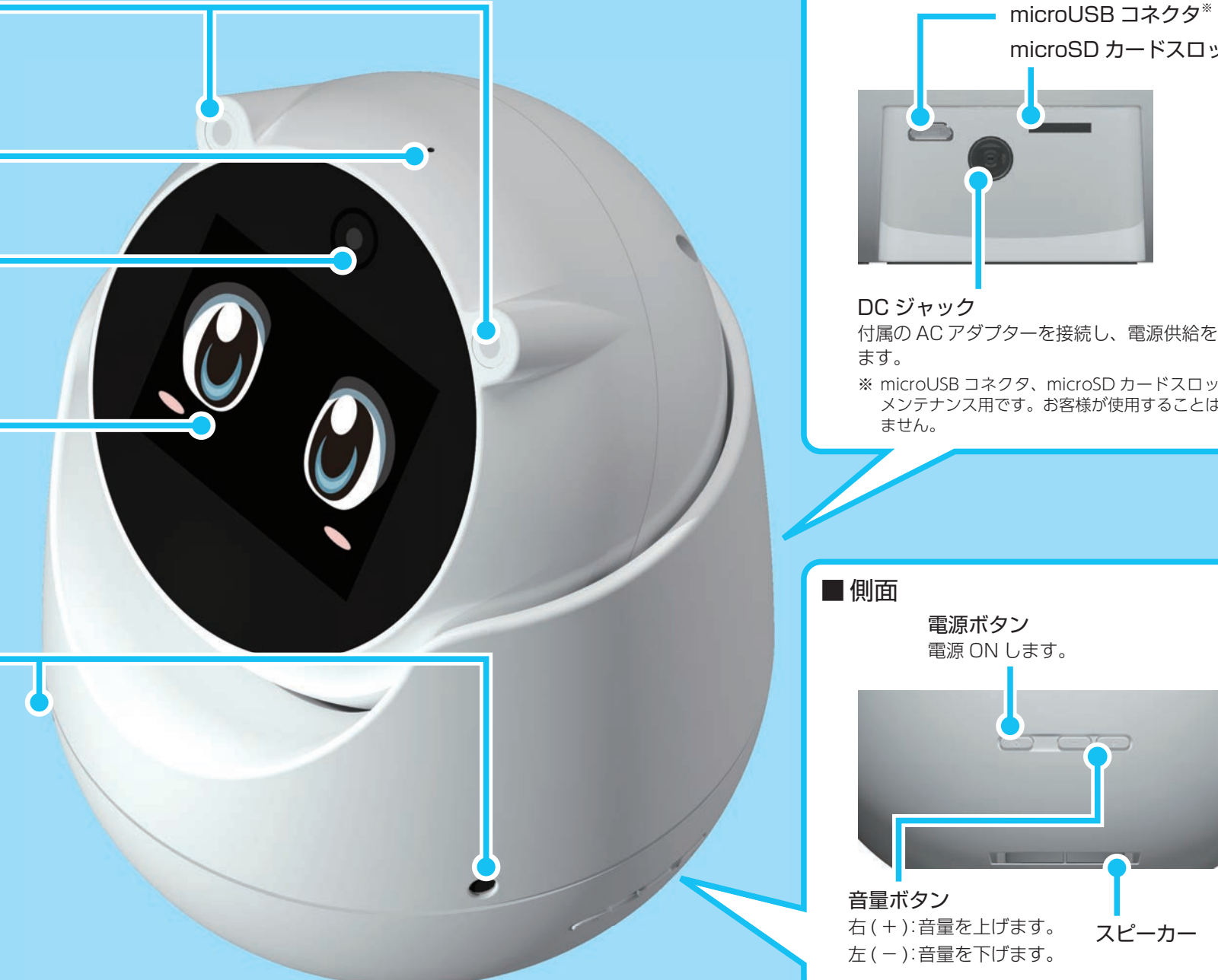

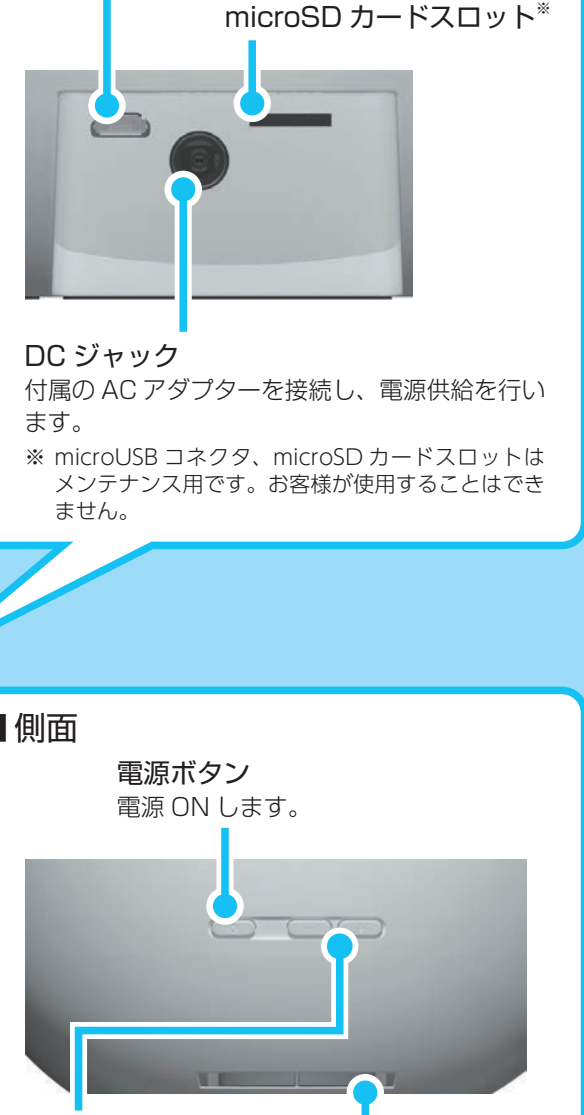

スピーカー

■背面

| こんな時は…                                                                                                    |
|----------------------------------------------------------------------------------------------------|
| 電源が入らない                                                                                                    |
| <ul> <li>DC ジャックに AC アダプターのコネクタがしっか</li> <li>りささっているか確認してください。</li> </ul>                                                                                                    |
| ディスプレイに何も表示されない                                                                                                    |
| □ 防犯モードではないですか。                                                                                                    |
| 防犯モード時は一定時間経過すると画面 OFF し、ディス<br>プレイをタッチしても反応しません。電源ボタンを押す<br>とディスプレイが表示します。                                                                                                    |
| ユピ坊がインターネット接続できない                                                                                                    |
| <ul> <li>ユピ坊が無線 LAN に接続されていますか。</li> <li>ユピ坊に接続されている無線 LAN はインターネット接続されていますか。</li> <li>接続しようとしているアクセスポイントは 2.4GHz ですか。</li> <li>ユピ坊は 5GHz 帯の無線 LAN には対応していません。<br/>接続する無線 LAN の周波数帯をご確認ください。</li> </ul> |
| ビデオ通話時ハウリングする、エコーがかかる                                                                                                    |
| □ 音量を調整してください。                                                                                                    |
| 専用アプリでユピ坊のマイク音量、スピーカー音量を調<br>整してください。                                                                                                    |

## ユピ坊に関するお問い合わせ先

お問い合わせの際は、使用環境、症状を詳しくご確認のうえ、 下記メールアドレスよりお問い合わせください。

・下記のメールアドレスは、都合により変更することがあり ますのでご了承ください。

# cs\_sc@yupiteru.co.jp

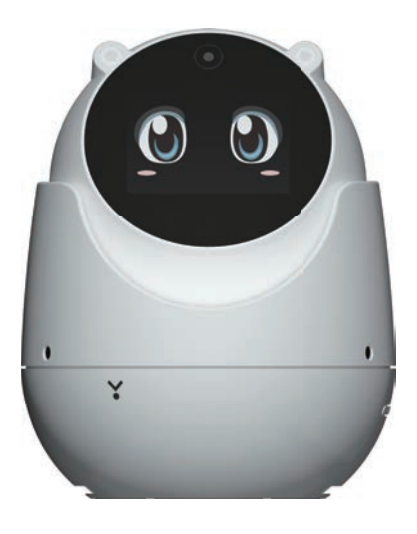

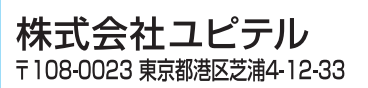

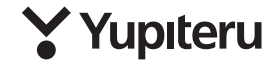

6SS2197